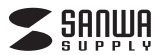

ADR-3TCMS9BK

# Type-C SD+microSDカードリーダー 取扱説明書

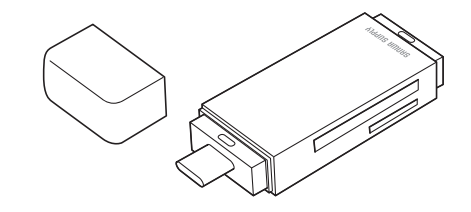

この度は、Type-C SD+microSDカードリーダー「ADR-3TCMS9BK」(以下 本製品)をお買い上げいただき誠にありがとうございます。この取扱説明書で は、本製品の使用方法や安全にお取扱いいただくための注意事項を記載して います。ご使用の前によくご覧ください。読み終わったあともこの取扱説明書 は大切に保管してください。

### 最初にご確認ください

お使いになる前に、セット内容がすべて揃っているかご確認ください。万一、 足りないものがありましたら、お買い求めの販売店にご連絡ください。

# セット内容

①カードリーダー・ …1個 ②取扱説明書·保証書(本書)…1部

本取扱説明書の内容は、予告なしに変更になる場合があります。 最新の情報は、弊社WEBサイト(https://www.sanwa.co.jp/)をご覧ください。

デザイン及び仕様については改良のため予告なしに変更することがあります。 本書に記載の社名及び製品名は各社の商標又は登録商標です。

サンワサプライ株式会社

# 安全にお使いいただくためのご注意(必ずお守りください)

▲ 警告 人が死亡または重傷を負うことが想定される危害の内容

●分解、改造はしないでください。(火災、感電、故障の恐れがあります) ※保証の対象外になります。

●水などの液体に濡らさないでください。(火災、感電、故障の恐れがあります) ●小さな子供のそばでは本製品や小さなメディアの取外しなどの作業をしな いでください。

(飲み込むなど、事故になる恐れがあります)

# ▲ 注意 人がけがを負う可能性、または物的損害の発生が想定される内容

●取付け取外しの時は慎重に作業を行ってください。 (機器の故障の原因となります)

●次のような場所で使用しないでください。

- (1)直接日光の当たる場所
- (2)湿気や水分のある場所
- (3)傾斜のある不安定な場所
- (4)静電気の発生する場所
- (5)通常の生活環境とは大きく異なる場所
- (非常に暑くなる場所、または非常に寒くなる場所)
- (6)ホコリの多い場所
- (7)振動の影響を受けやすい場所
- ●長時間の使用後は高温になっております。取扱いにはご注意ください。 (火傷をする恐れがあります)
- ●本製品を長期間使用しない場合は、パッケージに入れて保管してください。

# ■お手入れについて

(1)清掃する時は電源を必ずお切りください。 (2)機器は柔らかい布で拭いてください。 (3)シンナー・ベンジン・ワックス等は使わないでください。

#### 取扱い上のご注意

●本製品の取付け、取外しをする時には必ずパソコン(ハードディスク等) スマートフォン・タブレット内のデータをすべてバックアップしてください。 ●メディア内のデータは、必ず他のメディアにすべてバックアップしてください。 ※特に修復・再現のできない重要なデータは必ずバックアップをしてください。 ※バックアップの作成を怠ったために、データを消失、破損した場合、弊社は その責任を負いかねますのであらかじめご了承ください。

### 動作環境

- ●対応OS: Windows 10(32bit·64bit)·8.1(32bit·64bit)· 8(32bit · 64bit) · 7(32bit · 64bit) macOS 10.12~10.14, Mac OS X 10.4~10.11 Android 6.0~
- ●対応機種: Windows搭載(DOS/V)パソコン Apple Macシリーズ USBホスト機能に対応し、なおかつマスストレージに 対応したスマートフォン・タブレット
- ※USB Type-Cポートを装備し、1つ以上の空きがあること。 ※USB3.1 Gen1(USB3.0)機器として使用するためには USB3.1 Gen1(USB3.0)対応のホストアダプタかUSB3.1 Gen1
- 仕様 インターフェース規格 USB仕様 Ver.3.1 Gen1(USB3.0)準拠(USB Ver.2.0/1.1上位互換) SDメモリーカードスロット×1 スロット microSDメモリーカードスロット×1 サイズ·重量 W55×D20×H10mm(本体のみ)・約8g 環 境 条 件 動作時/温度:0°C~50°C、湿度:0%~85% (結露なきこと) 保管時/温度:0℃~55℃、湿度:0%~85%

# 特長

- ●最新規格USB Type-Cコネクタ採用のmicroSD+SDカードリーダーです。 ●USB3.1 Gen1(USB3.0)(5Gbps)(理論値)の転送速度に対応してい ±₫.\*1
- ●電源不要のバスパワータイプです。
- ●ストラップが取付けられるストラップホール付きです。
- ●持ち運びに便利です。
- ●キャップ付きで使わない時はキャップをつけてホコリ防止ができます。 また、本体の後ろにキャップを取付けられるので、キャップを紛失する心配 がありません。
- ※1:USB3.1 Gen1(USB3.0)機器として使用するためには USB3.1 Gen1(USB3.0)対応のホストアダプタか USB Type-C対応ポートを搭載した機器でなくてはなりません。 ※UHS-IIの転送速度には対応していません。

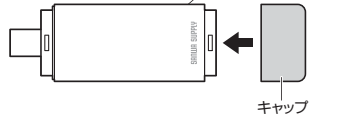

# SDXC・microSDXCメモリーカード使用上のご注意 SDXC・microSDXCメモリーカードはフォーマット形式が「exFAT」

なので、下記対応のOSを確認の上ご使用ください。 対応OS:Windows 10.8.1.8.7

macOS 10.12~10.14, Mac OS X 10.6.5~10.11 ※メディアのフォーマットは必ず、使用機器で行ってください。

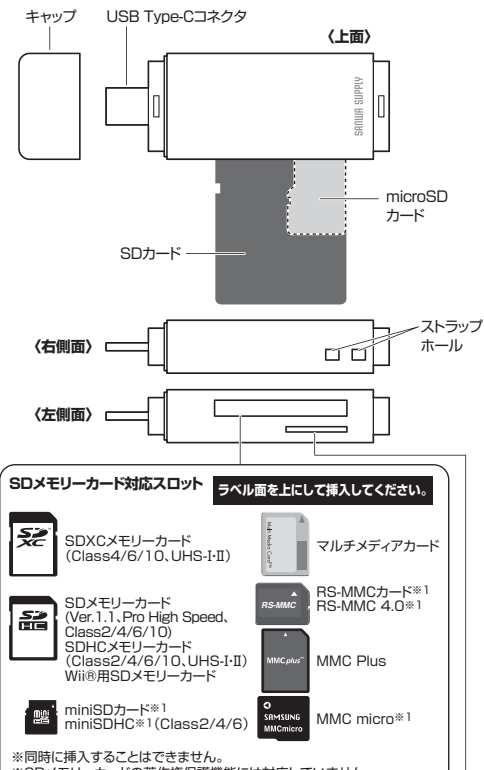

※SDメモリーカードの著作権保護機能には対応していません。 ※スタンバイ・休止・スリープ機能には対応していません。 ※SDロック機能には対応していません。 ※1:別途専用アダプタが必要です。

# microSDメモリーカード対応スロット

各部の名称とはたらき

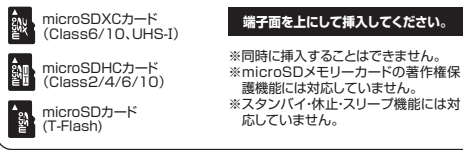

、全てのメモリーカード・USB機器での動作を保証するものではあり ません。

# メディアの挿入

裏表を確認し、スロットに水平に挿入してください。

メディアの挿入角度に注意してください。斜めに無理に押し込むと、 本体やメディアを破損する恐れがあります。

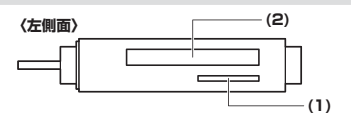

### (1)microSDXCカード・microSDHCカード・microSDカード、 T-Flashの場合

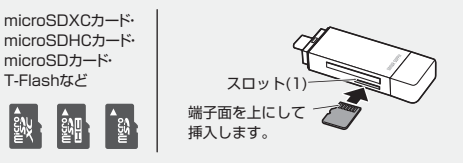

(2)SDXCメモリーカード・SDHCメモリーカード・SDメモリーカード、 miniSDHCカード・miniSDカードの場合

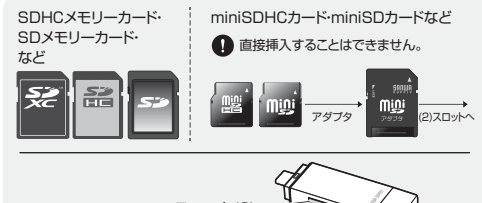

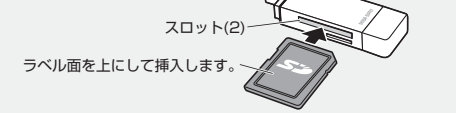

# ▲ 各種メディアを同時には接続できません。

| 、<br>各種スマートフォンやタブレットへの画像の転送方法は各機器の取扱<br>説明書をご覧ください。 |
|-----------------------------------------------------|
| ミスマートフォンやタブレットによってはメディアを挿入後、機器に接続する必要があります。         |
| ・スマートフォンやタブレットの充電が少ないと、正常に動作しない場合<br>があります。         |
|                                                     |

# Windowsパソコンでの使用方法

# Windows 接続方法 本製品は、ドライバをインストールする必要がありません。 接続するだけで簡単に使えます。 ●パソコンの電源を入れ、OSを起動させます。 ❷パソコンのUSB Type-Cポートに本製品のUSB Type-Cコネクタを接続 します。 ❸USB Type-Cコネクタを接続後、自動的 デバイスを使用する準備ができました。 にインストールが行われます。 インストール完了のメッセージが表示さ れると完了です。 ●メディアを挿入してからカードリーダーをパソコンに接続すると、自動再 生または直接リムーバブルディスクが開きます。 **■**リムーバブルディスクの Constanting Constanting ドライブ番号について A 10.00 19(73) Windowsパソコンではリムーバブル Str. Charles ディスクのドライブ番号は順番に割当て られます。

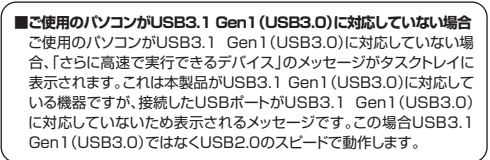

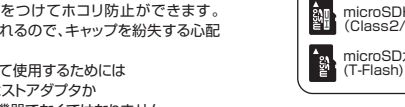

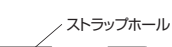

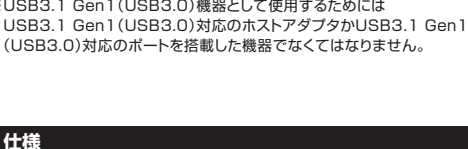

# Windowsパソコンでの使用方法(続き)

# 正しくセットアップできたか確認する

# ■ Windows 10・8.1・8でリムーバブルディスクを表示させるには

Windows

Windows

0199

●左下のエクスプローラーのアイコンをクリックします。 ❷左側に「PC」が表示されるのでクリックします。 ❸PCが開き、「リムーバブルディスク」が表示されます。

Windows 8では、まずデスクトップ画面で「スタート」をクリックし てください。

#### Windows 7でリムーバブルディスクを表示させるには

デスクトップにある「コンピューター」をクリックして「リムーバブルディスク」 のアイコンが追加されていることを確認します。

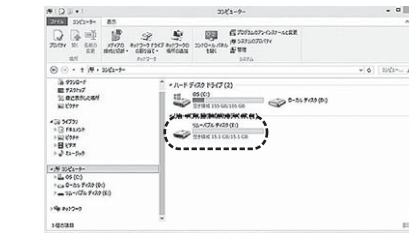

# 本製品の取外し ■ パソコンの電源が切れている場合

パソコンの電源が切れている場合は、そのまま本製品を取外してください。

#### ■ パソコンの電源が入っている場合

#### Windows 10・8.1・8・7の場合

●本製品に挿入されているメディア内のデータで使用しているアプリケーション をすべて終了します。

本製品を取外す時は、アクセスしているアプリケーションをすべて終了 してください。ファイルのコピー中など、アクセス中に本製品を取 外すと、データが壊れたり、消失する恐れがあります。

❷タスクトレイまたは通知領域のインジケー ターにあるアイコンをクリックします。

 アイコンが表示されない場合はWindowsのヘルプを参照してくだ さい さい。

③メッセージが表示されるので、「大容量記憶装置または大容量記憶装置デ バイス を選択します。

Windows 10.8.1.8.7の場合はリムーバブルディスクの取り出し を
クリックしてください。メディアが挿入されていない場合は表示さ れません。

④「安全に取り外すことができます」というメッセージを確認して、本製品 をパソコンから取外してください。

#### ■ Windows 10・8.1・8ではコンピューターの画面からも同作業ができます

●リムーバブルディスクをクリックし「ドライブツール」の管理タブをクリックします。 ②「取り出す」をクリックします。 ④本製品をパソコンから取外してください。

# • B (1977/201

|                                                                                                    | 1000<br>107                                 |               |
|----------------------------------------------------------------------------------------------------|---------------------------------------------|---------------|
| ⊕ ↓ № + 2052-4+                                                                                                    |                                             | •(o)   spela~ |
| ☆ RBC20<br>通 8020-F<br>重 973997<br>31 単位的水点単所<br>32 単位的水点単所<br>32 F8400+<br>32 F8400+<br>32 F8400+<br>32 F975<br>27 F8<br>27 F8<br>27 F8<br>27 F8<br>27 F8<br>27 F8<br>27 F8<br>27 F8<br>27 F8<br>27 F8<br>27 F8<br>27 F8<br>27 F8<br>27 F8<br>27 F8<br>27 F8<br>28 F8<br>28 F8<br>29 F8<br>29 F8<br>29 F8<br>20 F8<br>20 | A F 3720 1557(2)     B F 3720 1557(2)     B | 56 9 (23 (0.) |
| 190001-9-<br>190000 19000000                                                                                                    | v                                           |               |

# Macパソコンでの使用方法

# Mac 接続方法 本製品は、ドライバをインストールする必要がありません。 接続するだけで簡単に使えます。 ●パソコンの電源を入れ、OSを起動させます。 ❷パソコンのUSB Type-Cポートに本製品のUSB Type-Cコネクタを接続 します。 USBハブを経由してパソコンに接 続する場合は、必ずセルフパワー モードで使用して、USBポートに電 源が供給できる状態にしてください。 ACアダプタで電源供給できない USBハブは使用できません。 €これでインストールは完了です。 ※メディアを挿入しないとアイコンは表示されません。 正しくセットアップできたか確認する Mac カードリーダーのスロットにメディアを挿入すると、デスクトップに アイコンが表示されます。 ※アイコンが表示されるまでに、5~6秒かかる場合があります。 ※画像は、使用機器・OSによって若干異なります。 各種メディアの挿入・取出し Mac ■ メディアの挿入 メディアの挿入は、裏表を確認し、スロットに水平に挿入してください。 本体やメディアを破損する恐れがあります。 メディアの取出し パソコンの電源が切れている場合 パソコンの電源が切れている場合は、そのままメディアを取出してください。 パソコンの電源が入っている場合 メディアのアイコンを選択し、ゴミ箱にドラッグ&ドロップ し、デスクトップからアイコンがなくなったことを確認後、 メディアを取出してください。 ※画像は、使用機器・OSによって若干異なります。 10.7以降の場合 ............ Finderを起動し、デバイスから「NO NAME」の横 🔲 NO NAME 🔺 の矢印をクリックします。

本製品の取外し

メディアの取出し作業の終了後、本製品にメディアが入っていないことを確認 してから、パソコンのUSB Type-Cポートから本製品を抜き取ります。

本製品を取外す時は、本製品にアクセスしているアプリケーションを 「
すべて終了させてください。ファイルのコピー中など、アクセス中に 本製品を取外すと、データが壊れたり消失する恐れがあります。

# スマートフォン・タブレットでの使用方法

### 接続方法 スマートフォン・タブレット 本製品のUSB Type-Cコネクタをスマートフォンやタブレットの

USB Type-Cポートに接続します。 ※スマートフォンやタブレットによってはメディアを挿入後、機器に接続する必 要があります。

# スマートフォン

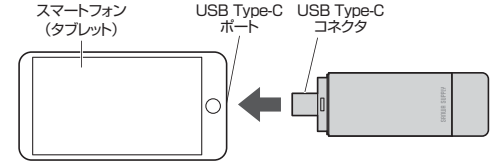

# よくある質問

カードリーダーを使用する場合に発生する現象ごとに、その原因・対策方法に ついて説明しますので、これに沿って、トラブルを解決してください。

#### 「マイコンピュータ」の中に「リムーバブルディスク」のアイコンが表示 されない. ●原因(1)… 本製品が接続されていません。 ●対策 …… 一度、USB Type-Cポートから本製品を抜き、 (1) 接続し直してください。それでも同じ現象が出る場合は、 別のUSB Type-Cポートに接続してください。 ●原因(2)… Windows 7以降はメディアを挿入しないとアイコンが出な

い場合があります。 ●対策 …… メディアを挿入してください。

#### 「リムーバブルディスク」のアイコンをクリックすると、「ドライブにディ スクを挿入してください」などの表示が出る。

●原因(1)…メディアが正しくセットされていません。 …… メディアの向きを確認して、再びスムーズに挿入してくだ ●対策 さい。

●原因(2)… メディアがフォーマットされていません。 ●対策 …… フォーマットをしてください。

# ※注音

(3

(5)

(F

Mac

デジタルカメラ、携帯電話でもご使用になる場合は、必ず、デジタルカ (2) メラ、携帯電話側でフォーマットしてください。パソコン側でフォー マットした場合、デジタルカメラ・携帯電話側で認識しない場合があり ます。尚、Windows上でフォーマットしたメディアは、Mac OSでも読 むことはできますが、Mac OS上でフォーマットしたメディアは、 Windowsで読むことはできませんので、ご注意ください。

| Windows上でフォーマットしたメディアー   | - | 0 | Windows<br>Mac OS |
|--------------------------|---|---|-------------------|
| Mac OS トでフォーマットしたメディアー   |   | × | Windows           |
| Wiac 03±C23= ₹91-0/2×317 |   | 0 | Mac O             |

#### デスクトップ上にカードリーダーのアイコンが表示されない。 (Macの場合)

●原因(1)…メディアの入れ方が遅すぎます。

 対策 ……一度、メディアを抜いて、再び、素早く挿入してみてください。 ●原因(2)…デスクトップ上にアイコンが表示されるまで、しばらく時間 がかかる場合があります。

の対策 ……しばらくお待ちください。

#### 携帯電話でダウンロードした音楽がパソコンにうつせない。 (4)

●原因……本製品は著作権保護機能には対応していません。

#### カードリーダーを取外すことができない。 取外しの操作をすると「USB大容量記憶装置デバイスの取り外し中に

- エラーが発生しました」というメッセージがでる。 ●原因……カードリーダーに挿入されているメディアが使用中です。
- ●対策……すべてのアプリケーションを終了してください。 終了後もう一度取外しを行ってください。

### 携帯電話で録画した動画ファイルをパソコンで再生できない。

- ●原因……携帯電話で録画した動画ファイルをパソコンで再生するには 拡張子に対応した再生ソフトやコーデックが必要になる場合 があります.
- ●対策……携帯電話のメーカーに問合わせてください。

# 保証規定

- 1)保証期間内に正常な使用状態でご使用の場合に限り品質を保証しております。万 一保証期間内で故障がありました場合は、弊社所定の方法で無償修理いたします
- ので、保証書を製品に添えてお買い上げの販売店までお持ちください。
- 2)次のような場合は保証期間内でも有償修理になります。 (1)保証書をご提示いただけない場合。
- (2)所定の項目をご記入いただけない場合、あるいは字句を書き換えられた場合。
- (3)故障の原因が取扱い上の不注意による場合。
- (4) 故障の原因がお客様による輸送・移動中の衝撃による場合
- (5)天変地異、ならびに公害や異常電圧その他の外部要因による故障及び損傷の場合。
- (6)譲渡や中古販売、オークション、転売などでご購入された場合。 3)お客様ご自身による改造または修理があったと判断された場合は、保証期間内で
- の修理もお受けいたしかねます。
- 4)本製品の故障、またはその使用によって生じた直接、間接の損害については弊社 はその責を負わないものとします。
- 5)本製品を使用中に発生したデータやプログラムの消失、または破損についての補償 はいたしかねます
- 6)本製品は医療機器、原子力設備や機器、航空宇宙機器、輸送設備や機器などの人命 に関わる設備や機器、及び高度な信頼性を必要とする設備や機器やシステムなど への組み込みや使用は意図されておりません。これらの用途に本製品を使用され、
- 人身事故、社会的障害などが生じても弊社はいかなる責任も負いかねます。 7)修理ご依頼品を郵送、またはご持参される場合の諸費用は、お客様のご負担となり ます。

8)保証書は再発行いたしませんので、大切に保管してください。 9)保証書は日本国内においてのみ有効です。

| 保証書               | サンワサプライ株式会社         |
|-------------------|---------------------|
| 型 풉: ADR-3TCMS9BK | シリアルナンバー:           |
| お客様・お名前・ご住所・TEL   |                     |
|                   |                     |
|                   |                     |
|                   |                     |
|                   |                     |
| -<br>販売店名・住所・TEL  |                     |
|                   |                     |
|                   |                     |
|                   |                     |
|                   |                     |
| 担当者名              |                     |
| 保証                |                     |
| 1×au              | 期間「牛」の買い上り牛月日 牛 月 日 |

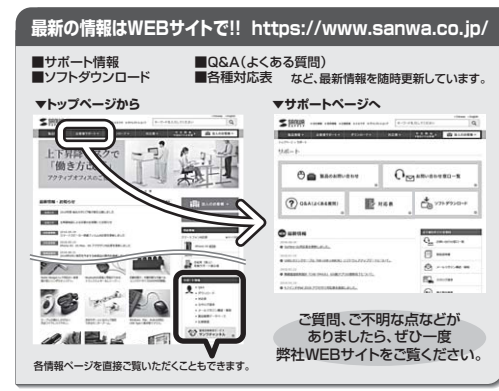

本取扱説明書の内容は、予告なしに変更になる場合があります。 最新の情報は、弊社WEBサイト(https://www.sanwa.co.ip/)をご覧ください。

# サンワサプライ株式会社

岡山サブライセンター/〒700-0825 岡山県岡山市北区田町1-10-1 TEL086-223-3311 FAX.086-223-512 東京サプライセンター/〒140-8566東京都品川区南大井6-5-8 TEL.03-5763-0011 FAX.03-5763-0033 東ボブライビジーイ140-5bb6 東京都 金川区 南大市 6 - 5 - 5 はLL35/b50011 +AU25/n53003 仙台葉駅が下608-0080 札幌市広定以入売品 - 1.1 人ストルビ人NA 仏台葉駅が下608-0080 札幌市広定以入売品 - 1.4 (ストルビ人NA 名提羅銀が下633-0015 名古 屋市中村区 橋町 1 - 6 - 37 宝米仙台ビル TL.022-257-4633 名提羅銀が下633-0015 名古 屋市中村区 橋町 1 - 7 カジ ヤマビル TL.026-437-0231 大阪葉駅が下532-0003 大阪市実川区宮原4 - 1-4 5歳大阪パーヤビル TL.026-437-0271 KA002-435-0231 大阪業駅が下532-0001 織町市等な図響が中央街-027021時間上でした10-2647-0721 大阪工具の1-2012 織町市等な図響が中央街-027021時間上でした10-2647-0721 BI/BB/HADaSz

デバイスからアイコンがなくなったことを確認後、 メディアを取出してください。 ※画像は、使用機器・OSによって若干異なります。

ver.1.0

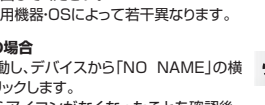